#### ISTITUTO COMPRENSIVO DI SCUOLA MATERNA ELEMENTARE E MEDIA DI CAVOUR Tel. 01216113-0121609504-0121600745 – e-mail: <u>TOIC845001@ISTRUZIONE.IT</u>

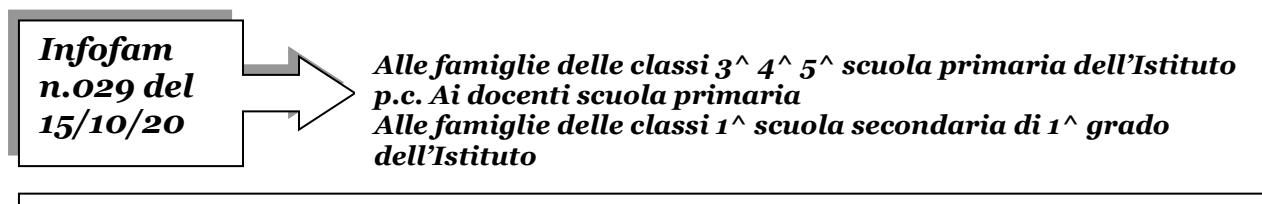

Attivazione forme di didattica a distanza attraverso Google Suite for Education e Classroom per la scuola Primaria e Secondaria

Si comunica che l'Istituto ha attivato i servizi della piattaforma *GSUITE FOR EDUCATION* che Google mette gratuitamente a disposizione delle scuole e delle università, ed è indicata tra le piattaforme per la didattica a distanza nelle linee guida del Ministero.

Qui di seguito si indicano le procedure che le famiglie degli alunni della scuola Primaria dovranno attuare per consentire l'accesso degli alunni a queste modalità di apprendimento.

Nella scuola secondaria di 1<sup>^</sup> grado alcuni account sono già stati creati e nelle prossime settimane tutti gli alunni avranno l'account.

Per le altre classi continuano ad essere utilizzati gli account dello scorso anno.

1. Per ogni alunno sarà creato un account.

Gli account saranno gestiti unicamente dal nostro sito istituzionale.

Gli studenti, in quanto minori di anni \_\_\_\_\_ 14, **NON** dovranno identificarsi nelle piattaforme, non verranno loro richiesti dati personali, non dovranno essere in possesso di account Google o di email con dominio @gmail.com.

Tutto ciò in conformità alle direttive in ordine di sicurezza dei dati personali e della privacy GDPR UE 2016/679. Link informativa privacy:

https://drive.google.com/file/d/1GaM5KGvJWFz8BMrNKH5920GbAhrHFII3/view

### (se il link non funziona copiarlo e incollarlo nella barra degli indirizzi)

2. Le famiglie riceveranno tramite la bacheca di Argo l'avviso di attivazione della piattaforma.

L'accesso avviene:

- → entrando sul motore di ricerca <u>Google Chrome</u>
- → cliccando su Accedi
- → uscendo da utenze già inserite (quelle dei genitori per esempio)
- → inserendo il nome utente dell'alunno. Il nome utente sarà così formato:

Nel caso di alunni con due o più nomi si dovrà digitare solo il primo.

Nel caso della presenza nel proprio nome o cognome di lettere accentate o dell'apostrofo, si dovrà scriverli <u>senza accento, senza apostrofo e senza spazi.</u>

#### ESEMPI -

- alunno De Rossi Antonio Giuseppe account: <u>antonio.derossi@iccavour.it</u> (cognome senza spazi e secondo nome non presente perché non conosciuto dai compagni)
- alunna Colò Mariagrazia account: <u>mariagrazia.colo@iccavour.it</u> (cognome senza accento e nome)
- alunno D'Antona Alfredo Carlo account: <u>carlo.dantona@iccavour.it</u> (cognome senza apostrofo, si è usato secondo nome perché è quello con cui è conosciuto dai compagni)
- alunna Bianchi Rossi Anita account: <u>anita.bianchirossi@iccavour.it</u> (i due cognomi si mantengono entrambi, scritti attaccati)

## Allo scopo di aumentare ulteriormente il livello di sicurezza e di privacy degli account personali, <u>OCCORRE MODIFICARE la password</u> iniziale fornita dall'Istituto in fase di attivazione dell'account.

Si ricorda che essendo l'account strettamente personale, la password non potrà essere ceduta a terzi e **dovrà essere accuratamente conservata**.

Questa procedura è necessaria solo al primo accesso.

Si ricorda che essendo l'account strettamente personale, la password non potrà essere ceduta a terzi e <u>dovrà essere accuratamente conservata</u>.

 Successivamente i docenti della classe invieranno sulla bacheca del registro elettronico Argo il CODICE DI ACCESSO ALLE CLASSI DI APPARTENENZA.

Iscrizione alla Classroom:

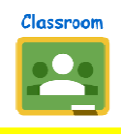

- → cliccare sull'icona CLASSROOM presente nel quadrato a 9 punti in alto a destra, vicino all'account, quando si accede al motore di ricerca Google Chrome (se non appare collegarsi a questo link <u>https://classroom.google.com/</u>)
- $\rightarrow$  cliccare sul "<u>tasto più</u>" in alto a destra e inserire il codice fornito dal

docente nel registro

L'applicazione CLASSROOM si può scaricare anche su smartphone, tablet ipad, ricordando <u>sempre di</u> accedere con l'utenza dell'alunno.

Per supporto alle procedure si possono consultare i seguenti tutorial:

Accesso alla piattaforma classroom da PC :

https://drive.google.com/file/d/18bNvZFx-TpN5PID75LTlkw70B5uBVHHQ/view?usp=sharing

# (se il link non funziona copiarlo e incollarlo nella barra degli indirizzi)

Accesso alla piattaforma classroom da TABLET/SMARTPHONE :

https://drive.google.com/file/d/1KzFUc-JjBIXiQ0ItyOEIb\_ZPy3qCkXwC/view

(se il link non funziona copiarlo e incollarlo nella barra degli indirizzi)

Link a tutorial: <u>https://drive.google.com/file/d/1nKmf7cZdyy1aaN1VBMKhdaixdIJiKgme/view</u>

## (se il link non funziona copiarlo e incollarlo nella barra degli indirizzi)

Si ricorda infine che l'amministratore ha facoltà di controllare che gli utenti utilizzino il proprio account per usi esclusivamente didattici. In caso di attività anomale, l'account potrà essere in ogni momento bloccato o revocato.

Con la consapevolezza che questa migrazione alla piattaforma Classroom richiede impegno e attenzione da parte delle famiglie, siamo qui certi di ricevere la vostra massima collaborazione per facilitare, favorire e accompagnare l'accesso degli alunni alla piattaforma e allo svolgimento dei compiti in essa inserita.

- La G Suite for Education è descritta nel dettaglio nella pagina dei prodotti Education (<u>https://www.google.it/edu</u>)
- Per ulteriori informazioni, è disponibile una pagina aggiuntiva di Domande frequenti (FAQ) su privacy e sicurezza (<u>https://support.google.com</u>).

IL DIRIGENTE SCOLASTICO Prof. Ubertino BATTISTI f.to in originale